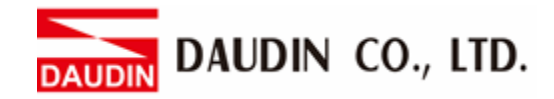

2302EN V2.0.0

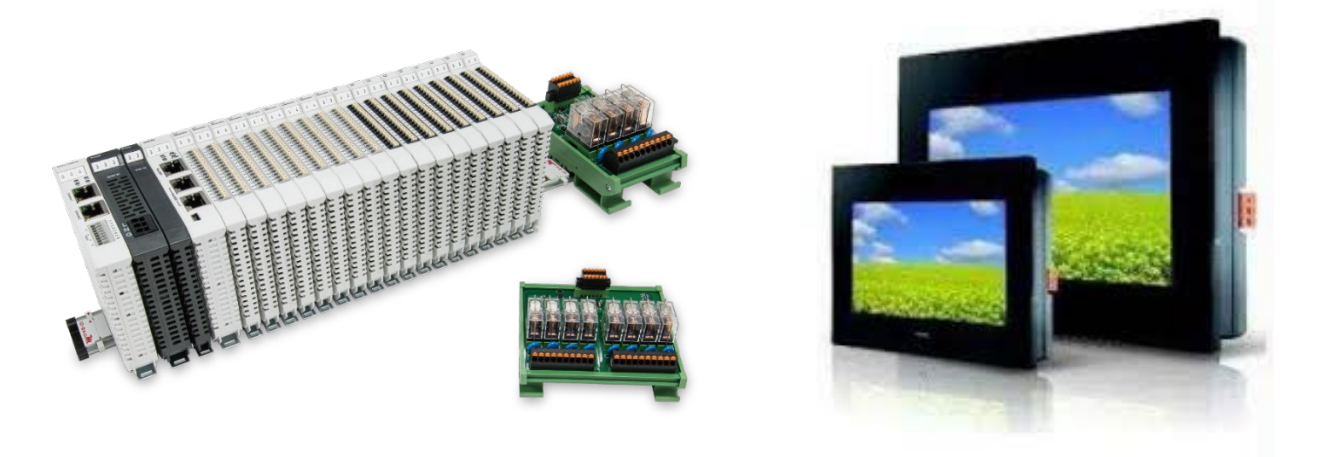

# iD-GRIDM and FATEK HMI Modbus TCP Connection Operating Manual

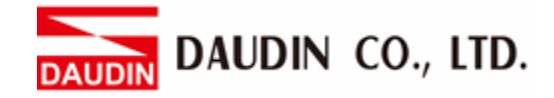

## **Table of Contents**

| 1. |     | Remote I/O Module System Configuration List | .3 |
|----|-----|---------------------------------------------|----|
|    | 1.1 | Product Description                         | .3 |
| 2. |     | Gateway Parameter Settings                  | .4 |
|    | 2.1 | i-Designer Program Setup                    | .4 |
| 3. |     | Beijer HMI Connection Setup                 | .9 |
|    | 3.1 | Beijer HMI Hardware Connection              | .9 |
|    | 3.2 | Beijer HMI IP Address and Connection Setup  | 10 |

DAUDIN CO., LTD.

# **1. Remote I/O Module System Configuration List**

| Part No.   | Specification                           | Description     |
|------------|-----------------------------------------|-----------------|
| GFGW-RM01N | Modbus TCP-to-Modbus RTU/ASCII, 4 Ports | Gateway         |
| GFMS-RM01S | Master Modbus RTU, 1 Port               | Main Controller |
| GFDI-RM01N | Digital Input 16 Channel                | Digital Input   |
| GFDO-RM01N | Digital Output 16 Channel / 0.5A        | Digital Output  |
| GFPS-0202  | Power 24V / 48W                         | Power Supply    |
| GFPS-0303  | Power 5V / 20W                          | Power Supply    |

### **1.1 Product Description**

- I. The gateway is used externally to connect with FATEK HMI communication port (Modbus TCP).
- II. The main controller is in charge of the management and dynamic configuration of I/O parameters and so on.
- III. The power module is standard for remote I/Os and users can choose the model or brand of power module they prefer.

DAUDIN CO., LTD.

# 2. Gateway Parameter Settings

This section details how to connect to FATEK HMI. For detailed information,

please refer to the ID-GRID M-Series Product Manual

## 2.1 i-Designer Program Setup

I. Make sure that the module is powered and connected to the gateway module using an Ethernet cable

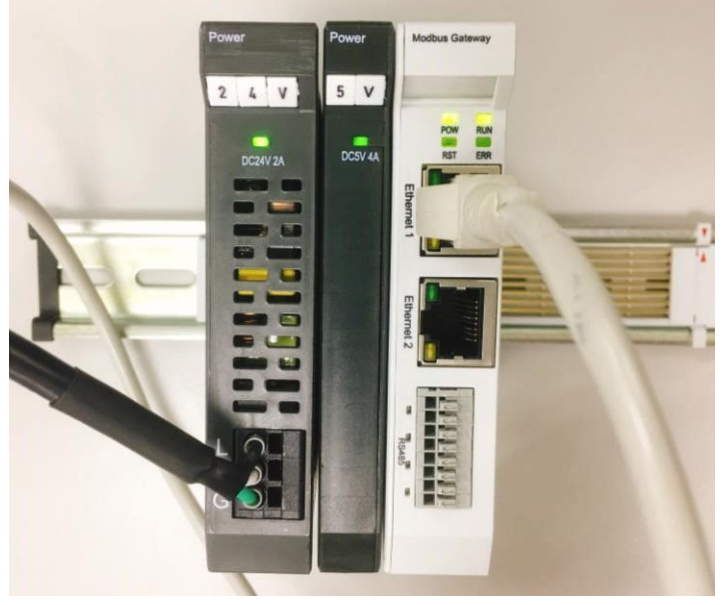

II. Click to launch the software

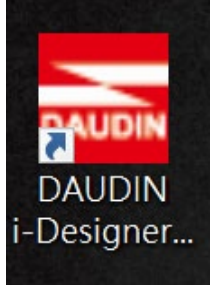

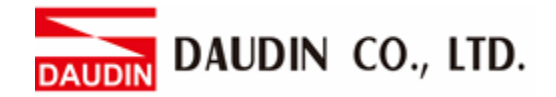

III. Select "M Series Module Configuration"

| 🔤 i-Designer v1.0.30.b        |                               |  |  | - 0 | × |
|-------------------------------|-------------------------------|--|--|-----|---|
| C Series Module Configuration | M Series Module Configuration |  |  |     |   |
| 1                             |                               |  |  |     |   |
| Satting                       |                               |  |  |     |   |
| Module                        |                               |  |  |     |   |
|                               |                               |  |  |     |   |
|                               |                               |  |  |     |   |
|                               |                               |  |  |     |   |
|                               |                               |  |  |     |   |
|                               |                               |  |  |     |   |
|                               |                               |  |  |     |   |
|                               |                               |  |  |     |   |
|                               |                               |  |  |     |   |
|                               |                               |  |  |     |   |
|                               |                               |  |  |     |   |
|                               |                               |  |  |     |   |
|                               |                               |  |  |     |   |
|                               |                               |  |  |     |   |
|                               |                               |  |  |     |   |
|                               |                               |  |  |     |   |
|                               |                               |  |  |     |   |
|                               |                               |  |  |     |   |
|                               |                               |  |  |     |   |
|                               |                               |  |  |     |   |

IV. Click on the "Setting Module" icon

| 🚟 i-Designer v1.0.30.b        |                               |  |  | e x |
|-------------------------------|-------------------------------|--|--|-----|
| C Series Module Configuration | M Series Module Configuration |  |  |     |
| Setting<br>Module<br>Config   |                               |  |  |     |
|                               |                               |  |  |     |
|                               |                               |  |  |     |
|                               |                               |  |  |     |
|                               |                               |  |  |     |
|                               |                               |  |  |     |
|                               |                               |  |  |     |
|                               |                               |  |  |     |
|                               |                               |  |  |     |
|                               |                               |  |  |     |
|                               |                               |  |  |     |
|                               |                               |  |  |     |

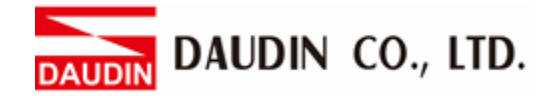

|             |            | Sett         | ing Module  |         |            |              |  |
|-------------|------------|--------------|-------------|---------|------------|--------------|--|
| Module List | ModeType   | Gateway Mode |             |         | IP Address | 192.168.1.20 |  |
| Module      | Module Op  | tion         |             |         |            |              |  |
|             |            |              |             |         |            |              |  |
|             | System Log |              |             |         |            |              |  |
|             |            | DateTime     | Description |         |            |              |  |
|             |            |              |             |         |            |              |  |
|             |            |              |             | Connect |            |              |  |
|             |            |              |             |         |            |              |  |

#### V. Enter the "Setting Module" page for M-series

#### VI. Select the mode type based on the connected module

|             |             | Settin          | g Module    |         |                | <u>^</u>     |
|-------------|-------------|-----------------|-------------|---------|----------------|--------------|
| Module List | ModeType G  | ateway Mode 🔷 י | •           |         | <br>IP Address | 192.168.1.20 |
| Module      | wodule Opti | on              |             |         |                |              |
|             |             |                 |             |         |                |              |
|             | System Log  |                 |             |         |                |              |
|             | D           | ateTime         | Description |         |                |              |
|             |             |                 |             |         |                |              |
|             |             |                 |             | Connect |                |              |
|             |             |                 |             |         |                |              |

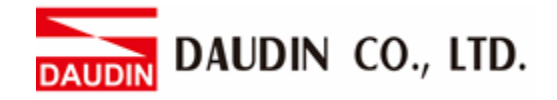

#### VII. Click on "Connect"

| <b>.</b>      |             | Set            | ting Module   |            |              |  |  |
|---------------|-------------|----------------|---------------|------------|--------------|--|--|
|               | Module List | Setting Module |               | IP Address | 192.168.1.20 |  |  |
|               | Module      | Module Option  |               |            |              |  |  |
| Se<br>M<br>Co |             |                |               |            |              |  |  |
|               |             |                |               |            |              |  |  |
|               |             |                |               |            |              |  |  |
|               |             |                |               |            |              |  |  |
|               |             |                |               |            |              |  |  |
|               |             | System Log     |               |            |              |  |  |
|               |             | DateTime       | Description   |            |              |  |  |
|               |             |                |               |            |              |  |  |
|               |             |                |               |            |              |  |  |
|               |             |                | g System Stop | Connect    |              |  |  |

#### VIII. Gateway Module IP Settings

|              |                   | Setting Mod        | lule            |                  |                    |         |              | × |
|--------------|-------------------|--------------------|-----------------|------------------|--------------------|---------|--------------|---|
| Module List  |                   |                    |                 |                  | IP                 | Address | 192.168.1.20 |   |
| Module       | Module Option     |                    |                 |                  |                    |         |              |   |
| → GFGW-RM01N | Internet Settings | Operating Settings | Port Settings   | ID Mapping       | Module Information |         |              |   |
|              | IP Address        | 192.168.1.20       |                 |                  |                    |         |              |   |
|              | Netmask           | 255.255.255.0      |                 |                  |                    |         |              |   |
|              | Default Gateway   | 192.168.1.1        |                 |                  |                    |         |              |   |
|              |                   |                    |                 |                  |                    |         |              |   |
|              |                   |                    |                 |                  |                    |         |              |   |
|              |                   |                    |                 |                  |                    |         |              |   |
|              |                   |                    |                 |                  |                    |         |              |   |
|              |                   |                    |                 |                  |                    |         |              |   |
|              |                   |                    |                 |                  |                    |         |              |   |
|              |                   |                    |                 |                  |                    |         |              |   |
|              |                   |                    |                 |                  |                    |         |              |   |
|              | System Log        |                    |                 |                  |                    |         |              |   |
|              | DateT             | me E               | escription      |                  |                    |         |              |   |
|              | → ⊘ 2022-         | 09-14 16:28:06 R   | ead Gateway Moo | dule Successfull | y!                 |         |              |   |
|              |                   |                    |                 |                  |                    |         |              |   |
|              |                   |                    |                 |                  |                    |         |              |   |
|              |                   |                    |                 |                  |                    |         |              |   |
|              |                   |                    |                 |                  |                    |         |              |   |
|              |                   |                    |                 |                  | Disconnect         | S       | ave Setting  |   |
|              |                   |                    |                 |                  |                    |         |              |   |

Note: The IP address must be in the same domain as the controller equipment

AUDIN CO., LTD.

#### IX. Gateway Module Operational Modes

|              | , i i i i i i i i i i i i i i i i i i i | -       |             | Setting       | g Module |              |                    |                   |           |              | × |
|--------------|-----------------------------------------|---------|-------------|---------------|----------|--------------|--------------------|-------------------|-----------|--------------|---|
| Module List  |                                         |         |             |               |          |              |                    | п                 | P Address | 192.168.1.20 |   |
| Module       |                                         | Modul   | e Option    |               |          |              |                    |                   |           |              |   |
| → GFGW-RM01N |                                         | Interne | et Settings | Operating Set | ttings F | ort Settings | ID Mapping         | Module Informatio | n         |              |   |
|              |                                         | Channe  | l 1 Mode    | Slave         |          | Timeout      | 25 🗘 ms            |                   |           |              |   |
|              |                                         | Channe  | l 2 Mode    | Slave         |          | Timeout      | 25 🗘 ms            |                   |           |              |   |
|              |                                         | Channe  | l 3 Mode    | Slave         |          | Timeout      | 25 🗘 ms            |                   |           |              |   |
|              |                                         | Channe  | l 4 Mode    | Slave         | -        | Timeout      | 25 🗘 ms            |                   |           |              |   |
|              |                                         |         |             |               |          |              |                    |                   |           |              |   |
|              |                                         |         |             |               |          |              |                    |                   |           |              |   |
|              |                                         | System  | Log         |               |          |              |                    |                   |           |              |   |
|              |                                         |         | DateTir     | ne            | Desci    | iption       |                    |                   |           |              |   |
|              |                                         | →       | 2022-0      | 9-14 16:28:06 | Read     | Gateway Mo   | odule Successfully | /!                |           |              |   |
|              |                                         |         |             |               |          |              |                    |                   |           |              |   |
|              |                                         |         |             |               |          |              |                    | Disconnect        |           | Save Setting |   |
|              |                                         |         |             |               |          |              |                    |                   |           |              |   |

Note:

Set Group 1 as Slave and set the gateway to use the first set of RS485 port to connect to the main controller (GFMS-RM01N)

DAUDIN CO., LTD.

## **3. Beijer HMI Connection Setup**

This chapter explains how to use the FvDesigner program to connect FATEK HMI with 1D-GRID  $\mathcal{M}$ . For detailed information, please refer to <u>FATEK FvDesigner User Manual</u>

## 3.1 Beijer HMI Hardware Connection

I. The connection port is on the right at the bottom of the machine.

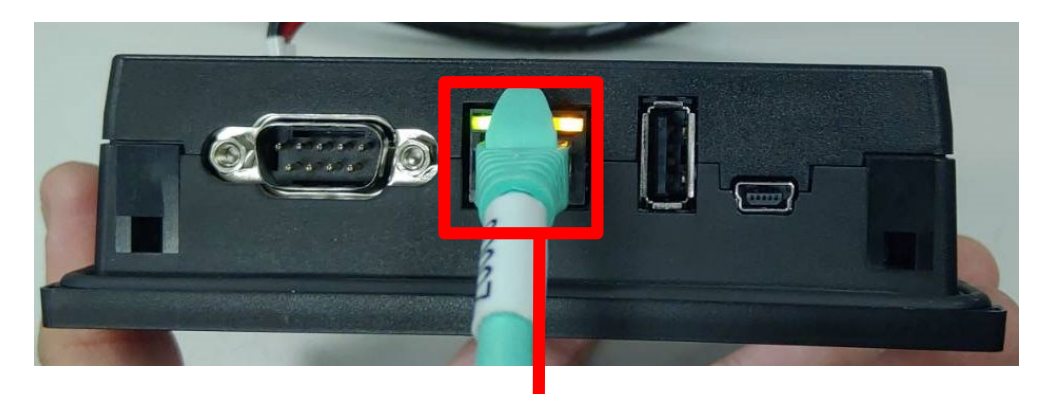

II. Connect the port at the bottom of the machine to the gateway's port

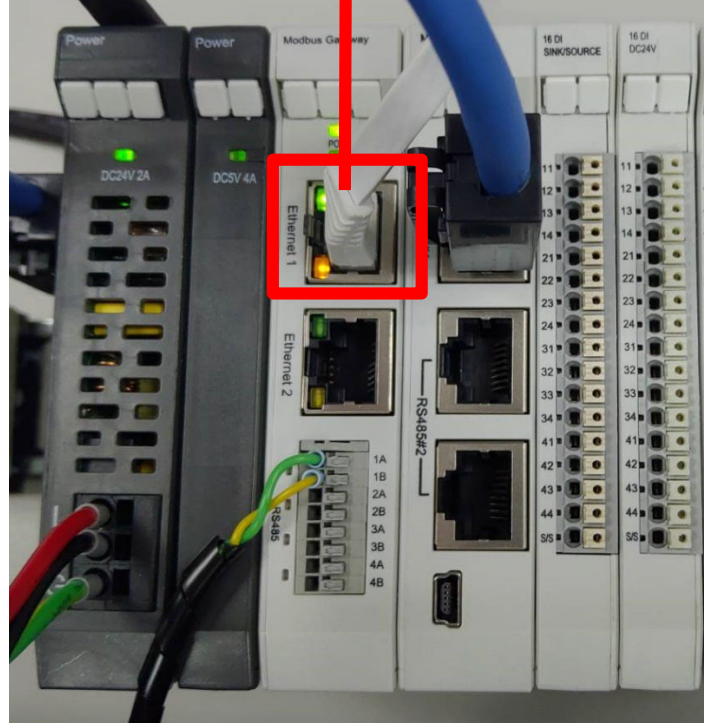

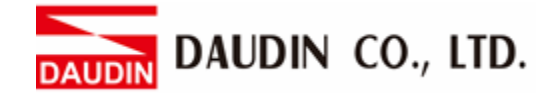

## **3.2** Beijer HMI IP Address and Connection Setup

I. Once HMI is powered, press on the top-right and bottom-right areas on the HMI screen to enter the settings menu and then click on "Ethernet".

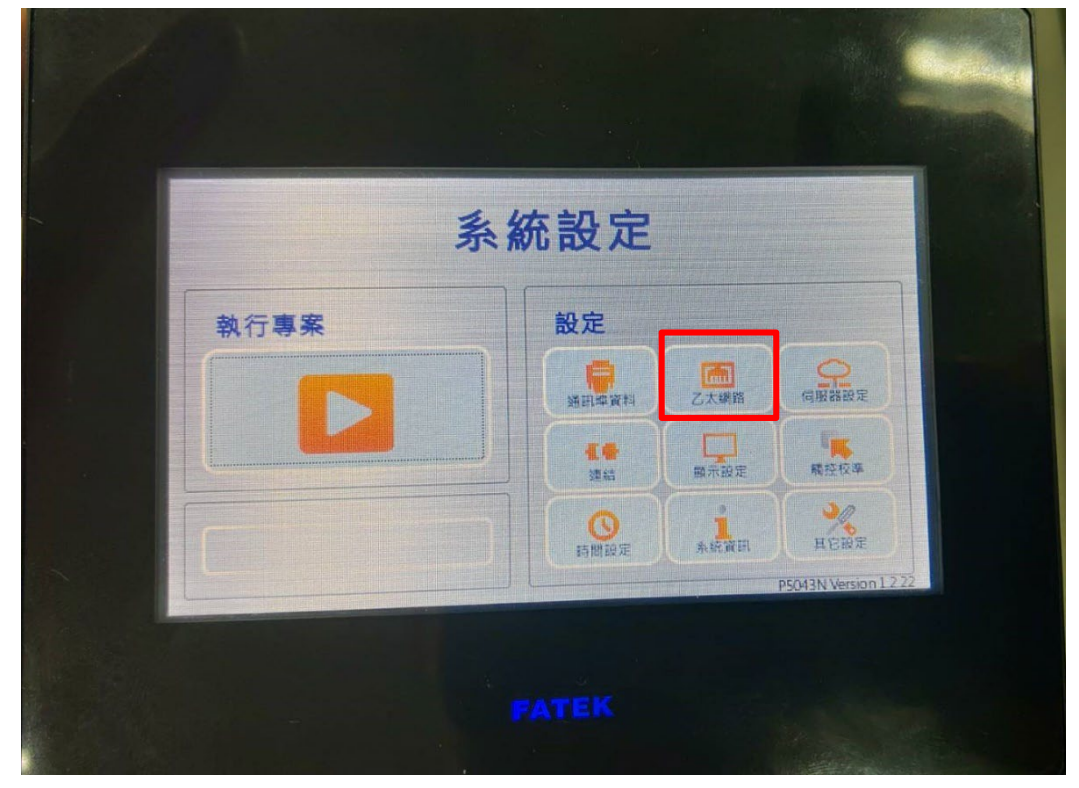

II. Click on "Activate" and set "IP Address" to the same domain as the gateway domain at 192.168.1.XXX.

| 🗙 取消  | 乙太網路 確定 🛛     |
|-------|---------------|
|       | ○ 關閉 ● 啟動     |
| DHCP  | □ 啟動DHCP      |
| IP位址  | 192.168.1.100 |
| 子網路遮罩 | 255.255.255.0 |

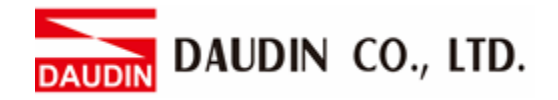

III. Launch FvDesigner, open a new file, select the controller page and then click on "Add"

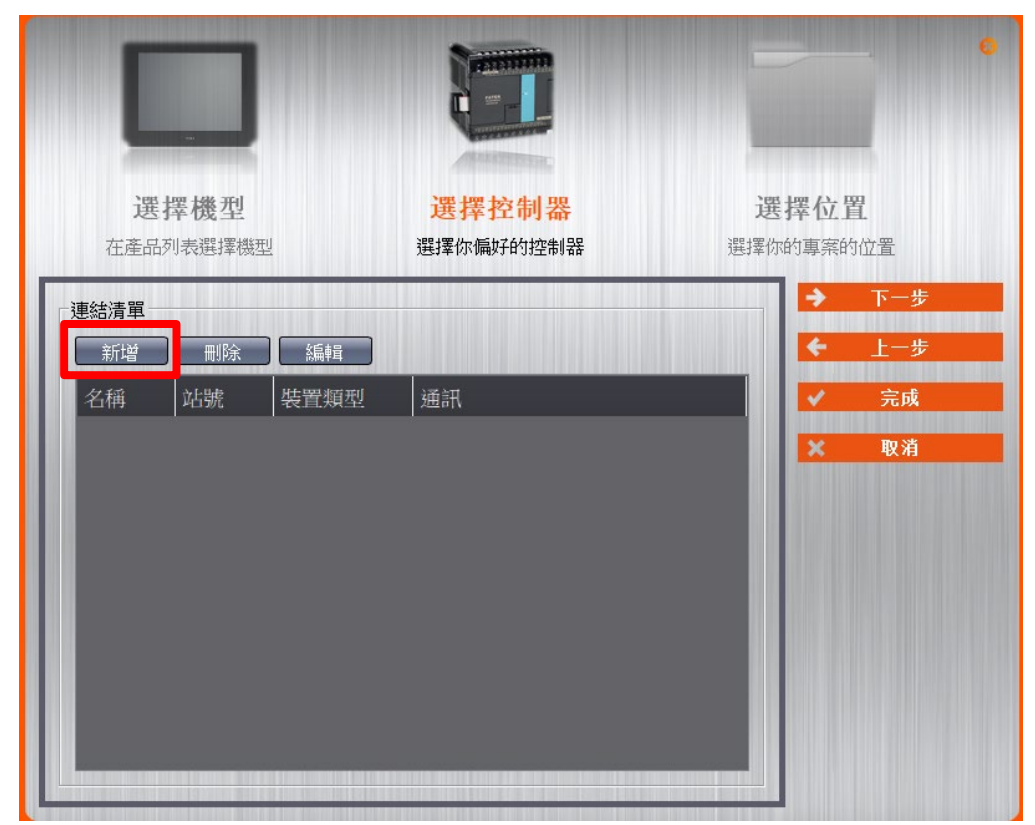

IV. Or you can click to open an existing file, select "Project Management" page and then click on "Connect"

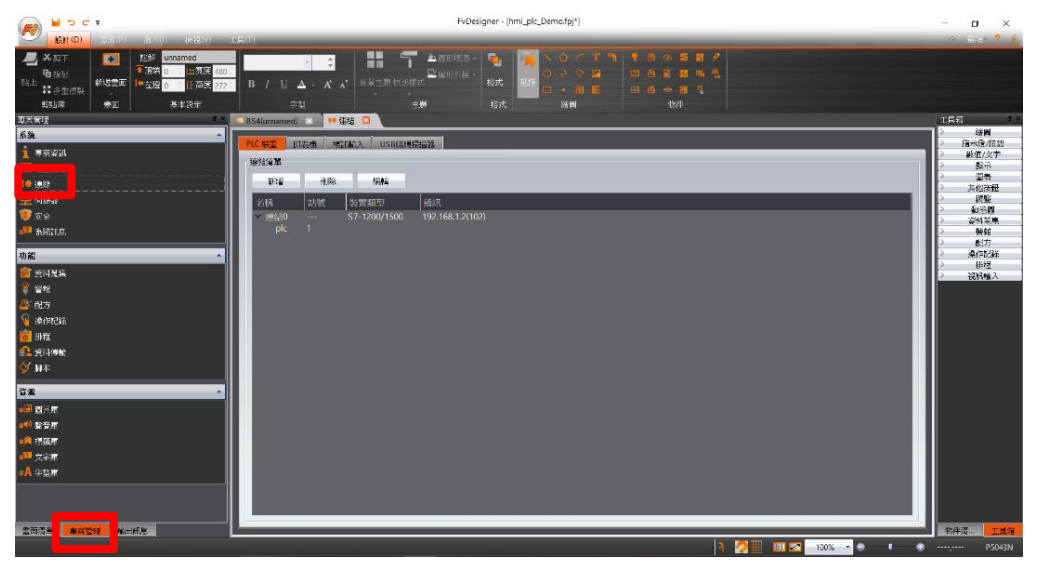

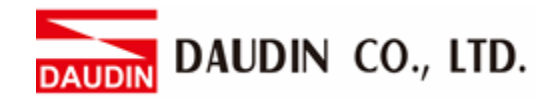

#### V. Connection method setup

| - 100                                                                                         | >=====       |               |          |                                        |             |
|-----------------------------------------------------------------------------------------------|--------------|---------------|----------|----------------------------------------|-------------|
|                                                                                               | 建結0          | <b>b</b> ()   |          |                                        |             |
| 通訊//面類型 (4)                                                                                   | 直接連線(乙太純麗    | 즘)            |          |                                        | ⇒988        |
| 税迫陶 🐻 あこえる別 🔿                                                                                 |              |               |          |                                        | <u>8899</u> |
|                                                                                               | MODBOS TCP   |               |          |                                        |             |
| 通訊介面設定<br>                                                                                    |              |               |          |                                        |             |
| 基本通訊異                                                                                         | 常處理 進階       | 其他選項          |          |                                        |             |
| IP位址 0                                                                                        | 92 . 168 . 1 | . 20          | 超時(毫秒)   | 3000                                   | ÷           |
| 連接埠 🕚                                                                                         | 502          |               | 命令延迟(毫秒) | 0                                      | î           |
|                                                                                               |              |               | 重試次數     | 2                                      | ÷           |
|                                                                                               |              |               |          |                                        |             |
| <ul> <li>設備配置</li> <li>○ 次連線</li> </ul>                                                       |              |               |          |                                        |             |
| <ul> <li>設備配置</li> <li>次連線</li> <li>設備名稱</li> </ul>                                           |              | REMOTEIO      |          |                                        |             |
| 設備配置<br>-次連線<br>設備名稱<br>站號                                                                    | Ē            | REMOTEIO<br>1 |          | :                                      | 〕以暫存器設定     |
| <ul> <li>設備配置</li> <li>次連線</li> <li>設備名稱</li> <li>站號</li> <li>連線狀態</li> </ul>                 | Ø            | remoteio<br>1 |          |                                        | 〕以暫存器設定     |
| 設備配置  次連線  設備名稱  站號  連線狀態  以暫存器設  、                                                           | ②            | REMOTEIO<br>1 |          |                                        | 〕以暫存器設定     |
| 設備配置 ② 次連線 設備名稱 站號 ③ 連線狀態 ③ 連線狀態                                                              | € 【          | REMOTEIO<br>1 |          | :                                      | 〕以暫存器設定     |
| 設備配置<br>② 次連線<br>設備名稱<br>站號<br>③ 連線狀態<br>③ 以暫存器設分                                             | ⑦ ₹啟用/停用連線   | REMOTEIO<br>1 |          | :<br>:<br>:                            | 」以暫存器設定     |
| <ul> <li>設備配置</li> <li>次連線</li> <li>設備名稱</li> <li>站號</li> <li>連線狀態</li> <li>以暫存器設分</li> </ul> | ⑦ ₹啟用/停用連線   | REMOTEIO<br>1 |          | •••••••••••••••••••••••••••••••••••••• | 」以暫存器設定     |

B From the "Manufacturer" drop-down menu, select "MODBUS IDA"

- O From the "Product Series" drop-down menu, select "MODBUS TCP"
- (D) Set the IP address to the gateway's default IP address
- E Enter "502" for the connection port
- (F) Set "Station No." to the gateway's default value

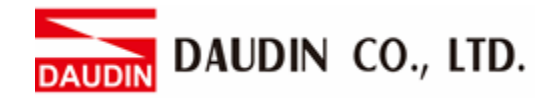

#### VI. Set up the location for the tag register

| 前入位: | 址 |        |    | Ĩ    | ×    | <i> (</i> ) 輸入的 | 立址 |       |     | ?    | Y X    |
|------|---|--------|----|------|------|-----------------|----|-------|-----|------|--------|
| • 裝置 |   | ○ 系統   |    | ○ 標籤 | 車    | • 装置            |    | ○ 系統  |     | ◎ 標籤 | 車      |
| 裝置   | A | REMOTE | 10 |      | •    | 裝置              |    | REMOT | EIO |      | •      |
| 類型   | B | 4x     |    |      | •    | 類型              |    | 4x    |     |      | •      |
| 位址   | U | 8193.0 |    |      |      | 位址              |    | 4097  |     |      |        |
|      |   | 🗌 索引暫  | 存器 | 0    | \$   |                 |    | 🗆 索引車 | 存器  | 0    | 4<br>7 |
| Α    | D | 7      | 8  | 9    | Clr  | A               | D  | 7     | 8   | 9    | Clr    |
| В    | E | 4      | 5  | 6    | Back | В               | E  | 4     | 5   | 6    | Back   |
| С    | F | 1      | 2  | 3    |      | С               | F  | 1     | 2   | 3    |        |
|      |   | (      | )  | 1    | Int  |                 |    |       | 0   | E    | Int    |

A From the "Device" drop-down menu, select the device to be connected
B From the "Type" drop-down menu, select "4x"
C Set up according to the plan

Example:

| IO-Grid_M register address |          | HMI's corresponding address* |
|----------------------------|----------|------------------------------|
| R                          | 0x1000   | 4097                         |
| R                          | 0x1001   | 4098                         |
| R                          | 0x1000.0 | 4097.0                       |
| W                          | 0x2000   | 8193                         |
| W                          | 0x2001   | 8194                         |
| W                          | 0x2000.0 | 8193.0                       |

Note:

\*HMI's corresponding address is:

iD-GRID<sup>III</sup>'s first GFDI-RM01N has the register address at 1000(HEX) converted to 4096(DEC)+1

iD-GRID**/**'s first GFDO-RM01N has the register address at 2000(HEX) converted to 8192(DEC)+1

\* Regarding ID-GRID *M*'s register address and format, please refer to <u>ID-GRID *M*</u> Control Module <u>Operating Manual</u>